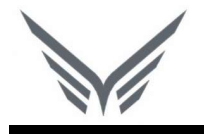

# ONE-D Setting Printer dan Hasil Cetakan

Buku Panduan

motopod 2016

| USER MANUAL      |                                                                              |                 |         |
|------------------|------------------------------------------------------------------------------|-----------------|---------|
| Project          | One-D                                                                        |                 |         |
| Author           | Livinus<br>Page 2 14/12/2017                                                 | Document Status |         |
| File Name        | User Manual-OneD-Umum-01- Setting<br>Printer dan Hasil Cetakan v.1.01 - Copy | Page            | 2 of 19 |
| Document Version | 1.01                                                                         | Printed         |         |

# Daftar Isi

| D  | <b>AFTA</b> F | R ISI                                              | 2   |
|----|---------------|----------------------------------------------------|-----|
| 1. | DO            | CUMENT VERSION AND AUTHORIZATION                   | 3   |
|    | 1.1.          | DOCUMENT VERSION                                   | 3   |
|    | 1.2.          | DOCUMENT AUTHORIZATION                             | 3   |
| 2. | SE            | TTING PRINTER                                      | 4   |
|    | 2.1.          | SETTING PRINTER MELALUI CONTROL PANEL              | 4   |
|    | 2.2.          | SETTING PRINT OUT PADA BROWSER MOZILLA FIREFOX     | 7   |
|    | 2.2.          | 1. Setting Page Setup Pada Browser Mozilla Firefox | .11 |
|    | 2.3.          | SETTING PRINT OUT PADA BROWSER GOOGLE CHROME       | 13  |
| 3. | SE            | TTING FONT DI PRINTER DOT MATRIX (LX-310)          | 19  |

| USER MANUAL      |                                                                              |                 |         |
|------------------|------------------------------------------------------------------------------|-----------------|---------|
| Project          | One-D                                                                        |                 |         |
| Author           | Livinus<br>Page 3 14/12/2017                                                 | Document Status |         |
| File Name        | User Manual-OneD-Umum-01- Setting<br>Printer dan Hasil Cetakan v.1.01 - Copy | Page            | 3 of 19 |
| Document Version | 1.01                                                                         | Printed         |         |

# 1. Document Version and Authorization

#### **1.1. Document Version**

| Version   | Date          | Author  | Description |
|-----------|---------------|---------|-------------|
| 1.0       | 25 Maret 2016 | Livinus |             |
|           |               |         |             |
|           |               |         |             |
|           |               |         |             |
|           |               |         |             |
|           |               |         |             |
| ocument A | uthorization  |         |             |

#### **1.2. Document Authorization**

| Approved by,      | Approved by, |
|-------------------|--------------|
|                   |              |
|                   |              |
|                   |              |
|                   |              |
| Date <sup>.</sup> | Date ·       |
| Dulo I            | Duto .       |
| Acknowledge,      |              |
|                   |              |
|                   |              |
|                   |              |
|                   |              |
| Date :            |              |
|                   |              |
|                   |              |
|                   |              |
|                   |              |
|                   |              |
|                   |              |
|                   |              |
|                   |              |

| USER MANUAL      |                                         |                 |         |
|------------------|-----------------------------------------|-----------------|---------|
| Project          | One-D                                   |                 |         |
|                  | Livinus                                 |                 |         |
| Author           |                                         | Document Status |         |
|                  | Page 4 14/12/2017                       |                 |         |
| File Name        | User Manual-OneD-Umum-01- Setting       | Page            | 1 of 10 |
| File Name        | Printer dan Hasil Cetakan v.1.01 - Copy | Fage            | 40/19   |
| Document Version | 1.01                                    | Printed         |         |

# 2. SETTING PRINTER

#### 2.1. Setting Printer Melalui Control Panel

Melalui Control Panel kita dapat mengatur settingan print out dari Printer yang aktif (terkoneksi ke computer). Setting printer pada control panel yang utama dilakukan adalah pengaturan ukuran kertas dan kualitas cetak (dpi) yang diinginkan. Setting printer melaui control panel ini akan menjadi default (settingan utama) saat kita melakukan print out cetakan dari system.

Berikut langkah-langkah yang dilakukan untuk setting printer melalui control panel :

1. Klik Star, masuk ke menu pencaharian ketik "Control Panel"

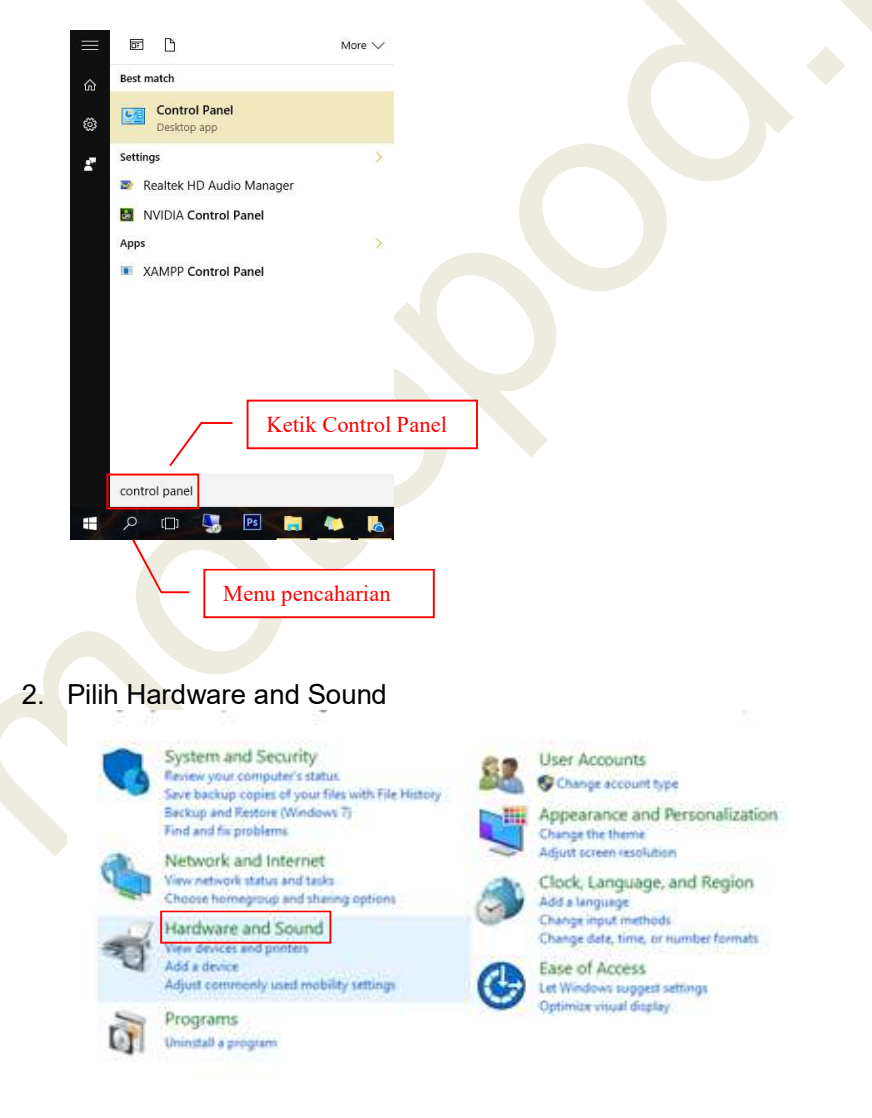

| USER MANUAL      |                                                                              |                 |         |
|------------------|------------------------------------------------------------------------------|-----------------|---------|
| Project          | One-D                                                                        |                 |         |
|                  | Livinus                                                                      |                 |         |
| Author           |                                                                              | Document Status |         |
|                  | Page 5 14/12/2017                                                            |                 |         |
| File Name        | User Manual-OneD-Umum-01- Setting<br>Printer dan Hasil Cetakan v.1.01 - Copy | Page            | 5 of 19 |
| Document Version | 1.01                                                                         | Printed         |         |

#### 3. Klik pada devices and printers

| Control Panel Home                | Devices and Printers                                                                                                    |
|-----------------------------------|----------------------------------------------------------------------------------------------------|
| System and Security               | Add a device Advanced printer setup Mouse 🔮 Device Manager                                                                          |
| Network and Internet              | change windows to do startup options                                                                                                |
| Hardware and Sound                | AutoPlay<br>Change default attings for media or devices   Play CPs or other media automatically                                     |
| Programs                          | Change default settings for media or devices   Play CDS or other media automatically                                                |
| User Accounts                     | Sound                                                                                                    |
| Appearance and<br>Personalization | Adjust system volume   Change system sounds   Manage additio devices                                                                |
| Clock, Language, and Region       | Change battery settings Change what the power buttons do                                                                            |
| Ease of Access                    | Require a password when the computer wakes Change when the computer sleeps<br>Adjust screen brightness                              |
|                                   | Display<br>Make text and other items larger or smaller.   Adjust screen resolution<br>How to correct monitor flicker (refresh rate) |
|                                   | Windows Mobility Center<br>Adjust commonly used mobility settings   Adjust settings before giving a presentation                    |
|                                   | Pen and Touch<br>Change touch input settings                                                                                        |
|                                   | NVIDIA Control Panel                                                                                                    |
|                                   | Dolby Digital Plus Advanced Audio                                                                                                   |
|                                   | 📷 Realtek HD Audio Manager                                                                                                    |

4. Klik kanan pada gambar printer aktif atau printer yang ready (printer ready ditandai dengan adanya symbol " ♥ ")

| Add a device  | Add a printer            |                                              |              |            |                           |                                  | 2 |
|---------------|--------------------------|----------------------------------------------|--------------|------------|---------------------------|----------------------------------|---|
| LICA          |                          |                                              |              |            |                           |                                  |   |
| Multimedia De | evices (7)               |                                              |              |            |                           |                                  |   |
| ARE-NR        | Adminished               |                                              | t3 (t3-yain) |            | RATINA                    | TOSHIBA.SHD                      |   |
| Driptors (7)  | (ahass-cicurug)          |                                              | 10 (10 100)  | in (in pc) |                           | TOUTION STO                      |   |
|               |                          |                                              |              | Ś          |                           |                                  |   |
| Adobe PDF     | EPSON LX-300+II<br>ESC/P | EPSON LX-300+II<br>ESC/P on<br>192.168.4.107 | EPSON LX-310 | Fax        | Microsoft Print to<br>PDF | Microsoft XPS<br>Document Writer |   |

5. Pilih printing preferences

|                                              |              | See what's printing           |                    |
|----------------------------------------------|--------------|-------------------------------|--------------------|
| DELL-MDEV                                    | it3 (it3-vai | Printing preferences          |                    |
|                                              |              | Create shortcut               |                    |
|                                              |              | Remove device<br>Troubleshoot |                    |
|                                              |              | Properties                    |                    |
| EPSON LX-300+II<br>ESC/P on<br>192 168 4 107 | EPSON LX-310 | Fax                           | Microsoft P<br>PDF |

6. Pilih advanced

| USER MANUAL      |                                         |                 |         |
|------------------|-----------------------------------------|-----------------|---------|
| Project          | One-D                                   |                 |         |
|                  | Livinus                                 |                 |         |
| Author           |                                         | Document Status |         |
|                  | Page 6 14/12/2017                       |                 |         |
| File Nome        | User Manual-OneD-Umum-01- Setting       | Daga            | 6 of 10 |
| File Name        | Printer dan Hasil Cetakan v.1.01 - Copy | Page            | 00119   |
| Document Version | 1.01                                    | Printed         |         |

| EPSON LX-310 Printing Preferences | one and Brocker |
|-----------------------------------|-----------------|
| Layout                            |                 |
| Orientation:                      |                 |
| A Portrait ~                      |                 |
|                                   |                 |
|                                   | <b></b>         |
|                                   | -               |
|                                   |                 |
|                                   |                 |
|                                   | =               |
|                                   |                 |
|                                   |                 |
|                                   |                 |
|                                   |                 |
|                                   |                 |
|                                   | Advanced        |
|                                   |                 |
|                                   | OK Cancel Apply |

7. Pada Paper/Output, ubah paper size menjadi "A4"

8. Ubah Graphic Print Quality sesuai yang diinginkan. Graphic Print Quality menunjukan tingkat ketebalan hasil cetakan printer dot matrix, dimana terdapat 3 urutan ketebalan hasil cetakan mulai dari yang paling tipis ke yang paling tebal:

- 120 x 72 dpi : Tipis
- 120 x 144 dpi : Sedang/Normal
- 240 x 144 dpi : Tebal
- 9. Klik "OK"

| Paper/Output<br>Paper Size:<br>Copy Count: | A4 ~<br>1 Copy | ument Settings |  |
|--------------------------------------------|----------------|----------------|--|
| Graphic<br>Print Quality:                  | 120 x 72 dpi   |                |  |
| . The quality                              |                |                |  |
|                                            |                |                |  |
|                                            |                |                |  |
|                                            |                |                |  |
|                                            |                |                |  |
|                                            |                |                |  |
|                                            |                |                |  |
|                                            |                |                |  |
|                                            |                |                |  |

- 10. Pilih "Apply" untuk menyimpan settingan yang telah diperbaharui
- 11. Klik "OK"

| USER MANUAL      |                                                                              |                 |         |
|------------------|------------------------------------------------------------------------------|-----------------|---------|
| Project          | One-D                                                                        |                 |         |
| Author           | Livinus                                                                      | Document Status |         |
| , autor          | Page 7 14/12/2017                                                            | Doodmont olatas |         |
| File Name        | User Manual-OneD-Umum-01- Setting<br>Printer dan Hasil Cetakan v.1.01 - Copy | Page            | 7 of 19 |
| Document Version | 1.01                                                                         | Printed         |         |

#### 2.2. Setting Print Out Pada Browser Mozilla Firefox

Apabila system di buka dengan menggunakan browser Mozilla Firefox, maka untuk mencetak dokumen yang dihasilkan, terdapat beberapa langkah yang harus dilakukan, yaitu sebagai berikut :

1. Klik "OPEN MENU" yang umumnya berbentuk symbol "="

| M (no subject) - marcella.ren | . ×<br>d/weł | O Diskon Bundle - Odoo X +<br>b#page=0&limit=80&view_type=list&m | odel=oned.bundle.diskon&menu_ = (87%) C Q Search              | ☆自                           | - • ×                      |
|-------------------------------|--------------|------------------------------------------------------------------|---------------------------------------------------------------|------------------------------|----------------------------|
| Messaging Showroom STNK       | вркв         | Workshop Finance Sales General Affai                             | r Master Advance Setting Accounting Purchases Warehouse Human | Resources Reporting More - Q | 🧑 Administrator (PT.CITR 👻 |
| Ca                            | Dis          | kon Bundle                                                       |                                                               | Q,                           | 0 -                        |
| Laporan Monitoring            | Cr           | eate or Import                                                   |                                                               |                              | 1-80 of 286 🔶 📄 🔲          |
| Laporan Penjualan WO          |              | Branch                                                           | Bundle                                                        | Product                      | Diskon '                   |
| Laporan Penjualan SO          |              | [CMS] PT.CITRA MEGAH SENTOSA                                     | Paket Ganti Oli SPX 1 1,2 L [Paket Ganti Oli SPX 1 1,2 L]     | Ganti Oli [Ganti Oli]        | 100,00                     |
| Laporan Pembelian             |              | [CIPAYUNG] CV.CIPAYUNG MOTOR                                     | Paket Ganti Oli SPX 1 1,2 L [Paket Ganti Oli SPX 1 1,2 L]     | Ganti Oli [Ganti Oli]        | 100,00                     |
| Laporan Workshop              |              | [CHAMPION] CHAMPION MOTOR                                        | Paket Ganti Oli SPX 1 1,2 L [Paket Ganti Oli SPX 1 1,2 L]     | Ganti Oli [Ganti Oli]        | 100,00                     |
| Configuration                 |              | [KHARISMA] CV.KHARISMA MOTOR                                     | Paket Ganti Oli SPX 1 1,2 L [Paket Ganti Oli SPX 1 1,2 L]     | Ganti Oli [Ganti Oli]        | 100,00                     |
| KPB Expired                   |              | [SAMUDRA] CV.SAMUDRA MOTOR                                       | Paket Ganti Oli SPX 1 1,2 L [Paket Ganti Oli SPX 1 1,2 L]     | Ganti Oli [Ganti Oli]        | 100,00                     |
| KPB Engine Type               |              | [SAMUDRA 2] CV. SAMUDRA MOTOR 2                                  | Paket Ganti Oli SPX 1 1,2 L [Paket Ganti Oli SPX 1 1,2 L]     | Ganti Oli [Ganti Oli]        | 100,00                     |
| Harga Jasa Version            |              | [PIRAMIDA] CV.PIRAMIDA MOTOR                                     | Paket Ganti Oli SPX 1 1,2 L [Paket Ganti Oli SPX 1 1,2 L]     | Ganti Oli [Ganti Oli]        | 100,00                     |

2. Pilih "Options / Setting / Pengaturan"

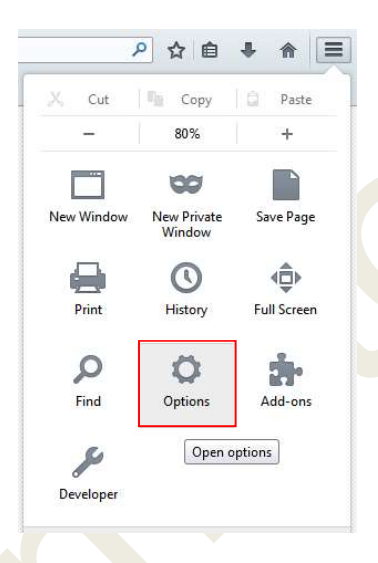

3. Untuk menetukan tempat penyimpanan dokumen yang di Download/Unduh oleh browser, maka pada menu General - Downloads, klik "Save files to"

| USER MANUAL      |                                                                              |                 |         |
|------------------|------------------------------------------------------------------------------|-----------------|---------|
| Project          | One-D                                                                        |                 |         |
| Author           | Livinus<br>Page 8 14/12/2017                                                 | Document Status |         |
| File Name        | User Manual-OneD-Umum-01- Setting<br>Printer dan Hasil Cetakan v.1.01 - Copy | Page            | 8 of 19 |
| Document Version | 1.01                                                                         | Printed         |         |

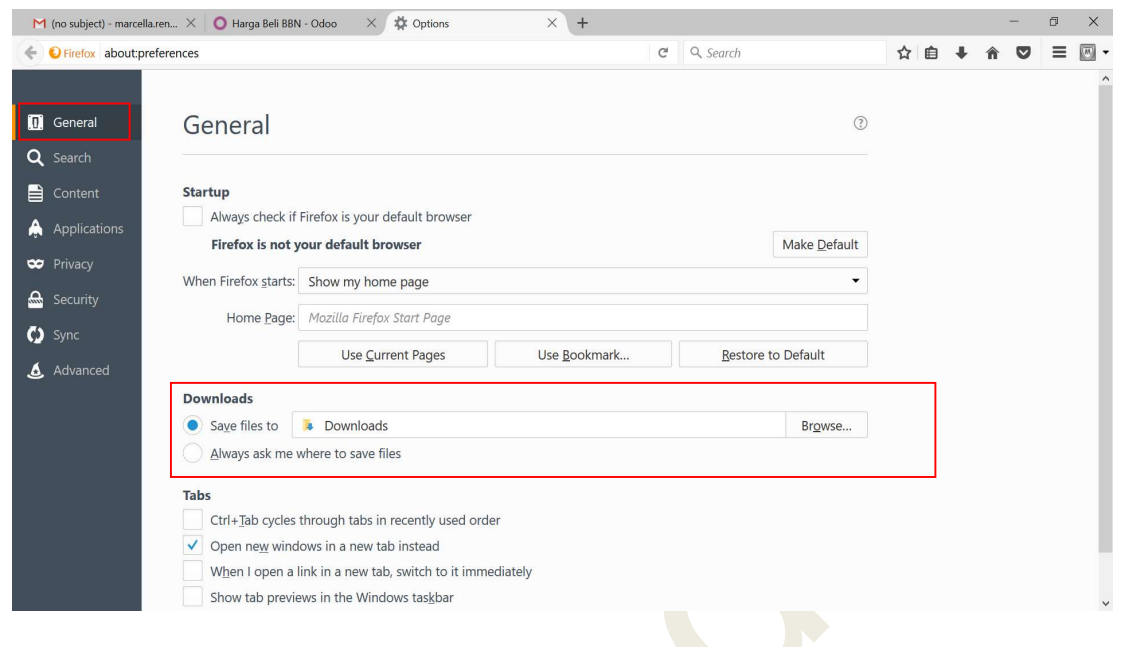

#### Atau bentuk tampilan lainnya:

|                  |                   | Ę            |               | 90              |             | Q          | ÷Ö;       |
|------------------|-------------------|--------------|---------------|-----------------|-------------|------------|-----------|
| General          | Tabs              | Content      | Applications  | Privacy         | Security    | Sync       | Advanced  |
| Startup          |                   |              |               |                 |             |            |           |
|                  |                   |              | •             |                 |             | 1          |           |
| When Firefo      | x <u>s</u> tarts: | Show my      | home page     |                 | •           |            |           |
| Home Page        | http:             | //id.hao123. | .com/?tn=sdkp | inner_prote     | ection 03 h | ao123_id&  | guid=568l |
|                  |                   |              |               |                 | ]           | -          |           |
|                  |                   | Use          | Current Pages | Use <u>B</u> oo | kmark       | Restore to | o Default |
|                  |                   |              |               |                 |             |            |           |
| Always           | ask me v          | where to sav | e files       |                 |             |            |           |
| O <u>A</u> lways | ask me v          | vhere to sav | e files       |                 |             |            |           |
| ⊘ <u>A</u> lways | ask me v          | vhere to sav | e files       |                 |             |            |           |
| ⊘ <u>A</u> lways | ask me v          | vhere to sav | e files       |                 |             |            |           |
| © <u>A</u> lways | ask me v          | vhere to sav | e files       |                 |             |            |           |
| © <u>A</u> lways | ask me v          | vhere to sav | e files       |                 |             |            |           |
| ⊘ <u>A</u> lways | ask me v          | vhere to sav | e files       |                 |             |            |           |
| © <u>A</u> lways | ask me v          | vhere to sav | e files       |                 |             |            |           |

#### Note:

Tampilan bervariasi tergantung dari versi Mozilla Firefox masing-masing computer.

- 4. Klik "Browse" dan pilih tempat yang dinginkan untuk menyimpan file yang di download (unduh)
- 5. Jika ingin menyimpan seluruh dokumen yang di download/unduh ke folder Downloads, maka pilih folder "Download"
- 6. Jika hasil Download/Unduhan tidak bisa tersimpan karena terblokir, maka blokir Pop-Up harus dibuka dengan cara Klik menu "Content"

| USER MANUAL      |                                                                              |                 |         |
|------------------|------------------------------------------------------------------------------|-----------------|---------|
| Project          | One-D                                                                        |                 |         |
| Author           | Livinus<br>Page 9 14/12/2017                                                 | Document Status |         |
| File Name        | User Manual-OneD-Umum-01- Setting<br>Printer dan Hasil Cetakan v.1.01 - Copy | Page            | 9 of 19 |
| Document Version | 1.01                                                                         | Printed         |         |

| M (no subject) - marcella.rei               | n 🗙 🚺 🔿 Harga Beli BBN - Odoo 🛛 🗙 🔯 9 Potret Kehidupan di Kor 🗙 🗱 Options           | × +              |     | -        | ð   | × |
|---------------------------------------------|-------------------------------------------------------------------------------------|------------------|-----|----------|-----|---|
| ← € Firefox about:prefe                     | rences#content                                                                      | C Q Search       | ☆自↓ | <b>^</b> | , ≡ | - |
| <ul> <li>General</li> <li>Search</li> </ul> | Content                                                                             | ٥                |     |          |     | ^ |
| Content                                     | DRM content                                                                         |                  |     |          |     |   |
| Applications                                | ✓ Play DRM content                                                                  | Learn more       |     |          |     |   |
| Privacy                                     | Do not disturb me       Learn more         No not disturb me       No notifications | Choose           |     |          |     |   |
| & Advanced                                  | Pop-ups           Øjock pop-up windows                                              | Exceptions       |     |          |     |   |
|                                             | Fonts & Colors                                                                      |                  |     |          |     |   |
|                                             | <u>D</u> efault font: Times New Roman ▼ <u>Size:</u> 16 ▼                           | <u>A</u> dvanced |     |          |     |   |
|                                             |                                                                                     | <u>C</u> olors   |     |          |     |   |
|                                             | Languages<br>Choose your preferred language for displaying pages                    | Ch <u>o</u> ose  |     |          |     |   |
|                                             |                                                                                     |                  |     |          |     | ~ |

- 7. Pilih "Pop-Ups"
- 8. Klik "Exceptions"

| Firefox about:pre                             | ferences#content                                                                                                | G | Q. Search |                 | ☆ | Ê | ŧ | Â | ◙ | ≡ | M |
|-----------------------------------------------|----------------------------------------------------------------------------------------------------|---|-----------|-----------------|---|---|---|---|---|---|---|
| 0 General                                     | Content                                                                                                    |   |           | (?)             |   |   |   |   |   |   |   |
| Content                                       | DRM content<br>Play DRM content                                                                                 |   |           | Learn more      |   |   |   |   |   |   |   |
| <ul> <li>Privacy</li> <li>Security</li> </ul> | Notifications Choose which sites are allowed to send you notifications Learn more Do not disturb me             |   |           | C <u>h</u> oose |   |   |   |   |   |   |   |
| 🗴 Sync                                        | No notification will be shown until you restart Firefox           Pop-ups           Image: Block pop-up windows |   |           | Exceptions      |   |   |   |   |   |   |   |
|                                               | Fonts & Colors       Default font:     Times New Roman       ▼     Size:       16     ▼                         |   |           | Advanced        |   |   |   |   |   |   |   |
|                                               | Languages                                                                                                    |   |           | <u>C</u> olors  |   |   |   |   |   |   |   |

| USER MANUAL      |                                                                              |                 |          |
|------------------|------------------------------------------------------------------------------|-----------------|----------|
| Project          | One-D                                                                        |                 |          |
| Author           | Livinus                                                                      | Document Status |          |
|                  | Page 10 14/12/2017                                                           |                 |          |
| File Name        | User Manual-OneD-Umum-01- Setting<br>Printer dan Hasil Cetakan v.1.01 - Copy | Page            | 10 of 19 |
| Document Version | 1.01                                                                         | Printed         |          |

#### Atau tampilan lainnya:

| ons                  |         |            |                  |         |          |              |                |
|----------------------|---------|------------|------------------|---------|----------|--------------|----------------|
|                      | -       | Ţ          |                  | 00      | A        | O            | ÷Ö:            |
| General              | Tabs    | Content    | Applications     | Privacy | Security | Sync         | Advanced       |
| 🔽 <u>B</u> lock po   | p-up w  | indows     |                  |         |          | Exc          | eptions        |
| Fonts & Cold         | rs      |            |                  |         |          |              |                |
| Default font:        | Time    | s New Rom  | an               | •       | Size: 12 | • <u>A</u> d | vanced         |
|                      | <u></u> |            |                  |         |          |              | olors          |
| anguages             |         |            |                  |         |          |              |                |
| Ch <u>o</u> ose your | preferr | ed languag | e for displaying | pages   |          | C            | h <u>o</u> ose |
|                      |         |            |                  |         |          |              |                |
|                      |         |            |                  |         |          |              |                |
|                      |         |            |                  |         |          |              |                |
|                      |         |            |                  |         |          |              |                |
|                      |         |            |                  |         |          |              |                |
|                      |         |            | -                |         |          |              |                |
|                      |         |            |                  | OK      | Can      | cel          | Help           |

- 9. Ketik pada Address of website (Cth. samudra.motopod.id)
- 10. Klik "Allow"
- 11. Klik "Save Changes"

| 0 General<br>Q Search                                                                              | Content                                                                          | Allowed Si                                                                                                    | tes - Pop-ups                                     |                   |  |  |  |
|----------------------------------------------------------------------------------------------------|----------------------------------------------------------------------------------|----------------------------------------------------------------------------------------------------|---------------------------------------------------|-------------------|--|--|--|
| <ul> <li>Content</li> <li>Applications</li> <li>Privacy</li> <li>Security</li> <li>Sync</li> </ul> | DRM content  Play DRM c  Notifications  Choose which si  Do not dist No notifica | You can specify which websites are allowed to<br>the site you want to allow and then click Allow<br>Address of website:<br>samudra.motopod.id | open pop-up windows. Type the exa<br>v.<br>Status | ct address of pre |  |  |  |
| <b>&amp;</b> Advanced                                                                              | Pop-ups<br>Block pop-<br>Fonts & Colors<br>Default font T                        | Remove Site Remove All Sites                                                                                                    | Cancel                                            | "<br>Save Changes |  |  |  |

- 12. Untuk menyesuaikan besar kecilnya huruf pada cetakan, maka perlu dilakukan perubahan Font, dengan cara pilih menu "Content"
- 13. Pada bagian "Font & Colors" pilih jenis huruf di "Default font" dan ukuran huruf di "Size"

| USER MANUAL      |                                                                              |                 |          |
|------------------|------------------------------------------------------------------------------|-----------------|----------|
| Project          | One-D                                                                        |                 |          |
| Author           | Livinus<br>Page 11 14/12/2017                                                | Document Status |          |
| File Name        | User Manual-OneD-Umum-01- Setting<br>Printer dan Hasil Cetakan v.1.01 - Copy | Page            | 11 of 19 |
| Document Version | 1.01                                                                         | Printed         |          |

| M (no subject) - marcella.re | n 🗙 🚺 Harga Beli BBN - Odoo 🛛 🗙 🔯 9 Potret Kehidupan di Kor 🗙 🗱 Options                                                                          | × +             |     |          | đΧ |
|------------------------------|----------------------------------------------------------------------------------------------------|-----------------|-----|----------|----|
| ← € Firefox about:prefe      | erences#content                                                                                                    | C Q. Search     | ☆自↓ | <b>î</b> | ≡  |
| .[]] General                 | Content                                                                                                    | ٢               |     |          | ^  |
| Content                      | DRM content                                                                                                    | Learn more      |     |          |    |
| Privacy                      | Notifications         Choose which sites are allowed to send you notifications       Learn more         Do not disturb me       No notifications | C <u>h</u> oose |     |          |    |
| Advanced                     | Pop-ups<br>✓ Block pop-up windows                                                                                                    | Exceptions      |     |          |    |
|                              | Fonts & Colors       Default font:     Times New Roman       ▼     Size:       16     ▼                                                          | Advanced        |     |          |    |
|                              | Languages<br>Choose your preferred language for displaying pages                                                                                 | Ch <u>o</u> ose |     |          |    |

#### Atau tampilan lainnya:

| General                 | Tabe                  | •页<br>Content | Applications     | Privacy | Sec           |      | C    | 2       | - Chance       |
|-------------------------|-----------------------|---------------|------------------|---------|---------------|------|------|---------|----------------|
| General                 | 1003                  | content       | Applications     | Flivacy | Jecu          | inty | 9    | , nc    | Auvance        |
| 🗹 <u>B</u> lock p       | o <mark>p-up</mark> w | indows        |                  |         |               |      |      | Exce    | ptions         |
| Fonts & Col             | ors                   |               |                  |         |               |      |      |         |                |
| Default font            | : Time                | es New Rom    | ian              | •       | <u>S</u> ize: | 16   | •    | Adv     | /anced         |
|                         | <u> </u>              |               |                  |         |               | 9    | -    |         | olors          |
|                         |                       |               |                  |         |               | 10   |      |         |                |
| Languages<br>Choose you | r prefer              | red Janguag   | e for displaying | namer   |               | 11   |      | <b></b> | 1              |
| ch <u>o</u> ose you     | pieren                | ica langung   | e tor displaying | puges   |               | 13   |      |         | n <u>o</u> ose |
|                         |                       |               |                  |         |               | 14   |      |         |                |
|                         |                       |               |                  |         |               | 15   |      |         |                |
|                         |                       |               |                  |         |               | 10   |      |         |                |
|                         |                       |               |                  |         |               | 18   | =    |         |                |
|                         |                       |               |                  |         |               | 20   | 5.01 |         |                |
|                         |                       |               | _                |         |               | 22   | -    |         |                |

14. Klik "OK"

#### 2.2.1. Setting Page Setup Pada Browser Mozilla Firefox

Setting Page Setup pada Browser dilakukan untuk mengatur ukuran kertas, mengatur batas pengetikan dan juga layout halaman. Jika pada halaman web tidak muncul Menu Bar (Eile Edit View History Bookmarks Yahoo! Iools Help), kamu dapat menampilkannya dengan cara:

| USER MANUAL      |                                                                              |                 |          |
|------------------|------------------------------------------------------------------------------|-----------------|----------|
| Project          | One-D                                                                        |                 |          |
| Author           | Livinus<br>Page 12 14/12/2017                                                | Document Status |          |
| File Name        | User Manual-OneD-Umum-01- Setting<br>Printer dan Hasil Cetakan v.1.01 - Copy | Page            | 12 of 19 |
| Document Version | 1.01                                                                         | Printed         |          |

1. Klik kanan pada bar

#### 2. Pilih menu bar

|                    |                              |                     |                | – Klik Ka          | anan                                        |               |   |   |              |        |                 |
|--------------------|------------------------------|---------------------|----------------|--------------------|---------------------------------------------|---------------|---|---|--------------|--------|-----------------|
| O Inbox - Odoo     | 🗙 💠 Options                  | × +                 |                |                    | Reload <u>A</u> ll Tabs                     |               |   |   | -            | ٥      | ×               |
| 🗲 🛈   samudra.moto | pod.id/web#menu_id=99&action | =91                 |                |                    | Bookmark All <u>T</u> abs<br>Undo Close Tab | earch         | ☆ | Ê | ŧ            | ê ♥    | Ξ               |
| Messaging Showroon | n STNK-BPKB Workshop Fin     | ance General Affair | Master Advaric | Setting Accounting | Menu Bar                                    | ces Reporting |   | 9 | <b>P</b> UJI | LARASA | र∏ <del>+</del> |
|                    | Inbox                        |                     |                |                    | Bookmarks Toolbar                           | Q             |   |   |              |        | 0 -             |
|                    |                              |                     |                |                    | <u>C</u> ustomize                           |               |   |   |              |        |                 |

## 3. Akan muncul tampilan bar seperti gambar berikut :

| web#page=0&/imit=80&/view_type=list&model=wtc.harga.bbn&menu_jc 87% C Q Search<br>Workshop France Seles General Aftair Master Advance Setting Accounting Purchases Waterbouse Human Resources Reporting<br>to Pack PBN                                                                                                    | ☆ É          | i ↓<br>9 ⊡                                                           | Â        |                                                                                                    | = 🖂                                                                                                    |
|----------------------------------------------------------------------------------------------------|--------------|----------------------------------------------------------------------|----------|----------------------------------------------------------------------------------------------------|----------------------------------------------------------------------------------------------------|
| Workshop Finance Sales General After Master AdvanceSorting Accounting Purchases Waterbouse Human Resources Reporting                                                                                                    | ) More +     | <b>Q</b>                                                             | Administ |                                                                                                    | -                                                                                                    |
| a Poli PPN                                                                                                    |              |                                                                      | Humminge | ration (PT.C                                                                                                    | atr 🔹                                                                                                    |
| Ja peli ppik                                                                                                    |              |                                                                      |          |                                                                                                    | 0 -                                                                                                    |
| or Import                                                                                                    |              |                                                                      |          | 1-3 of 3                                                                                                    | 3                                                                                                    |
| Name                                                                                                    | Active       | e.                                                                   |          |                                                                                                    |                                                                                                    |
| PT Multi Usaha Sejahtera Bersama                                                                                                    | $\checkmark$ |                                                                      |          |                                                                                                    |                                                                                                    |
| SAMSAT                                                                                                    | $\checkmark$ |                                                                      |          |                                                                                                    |                                                                                                    |
| Lilis Pranoto/Suud Pranoto                                                                                                    | $\checkmark$ |                                                                      |          |                                                                                                    |                                                                                                    |
|                                                                                                    |              |                                                                      |          |                                                                                                    |                                                                                                    |
| the second second secon |              | Tri Import  Tri Import  Tri Import  SAMSAT  Llis Pranoto Sud Pranoto |          | Ball of information     Active       Name     Active       PT Multi Usaha Sejafatra Bersama     Imiliaria       SAMSAT     Imiliaria       Lills Pranoto/Suud Pranoto     Imiliaria | It is present temport 1:3 of 2:<br>Name Active PT Mult Usaha Sejahtera Bersama 2:<br>SAMSAT 2:<br>Liis Prenoto/Siud Pranoto 2: |

# 4. Klik "File" lalu pilih "Page Setup"

| e | Edit View History    | Bookmarks Y  | ahoo! <u>T</u> ools <u>H</u> elp |
|---|----------------------|--------------|----------------------------------|
|   | New <u>T</u> ab      | Ctrl+T       | epala atas berat - G             |
|   | New Window           | Ctrl+N       |                                  |
|   | New Private Window   | Ctrl+Shift+P | direct=http%3A%2                 |
|   | Open File            | Ctrl+O       |                                  |
|   | Save Page <u>A</u> s | Ctrl+S       |                                  |
|   | <u>E</u> mail Link   |              |                                  |
| ſ | Page Setup           |              |                                  |
|   | Print Preview        |              |                                  |
|   | Print                | Ctrl+P       |                                  |
|   | Wor <u>k</u> Offline |              |                                  |
|   | Exit                 |              |                                  |

- 5. Pada "Format & Options" bagian "Orientation" pilih "Potrait"
- 6. Pada "Scale", ketik 100% dan pilih "Shrink to fit Page Width"

| Format<br>Orientation: Portrait Landscape<br>Scale: 100 % Shrink to fit Page Width<br>Options<br>Print Background (colors & images) | ·ormat & Options       | Margins & Header/Footer              |
|----------------------------------------------------------------------------------------------------|------------------------|--------------------------------------|
| Scale: 100 % ♥ Shrink to fit Page Width<br>Options<br>Print Background (colors & images)                                            | Format<br>Orientation: | Portrait     Dertrait                |
| Options  Print Background (colors & images)                                                                                         | <u>S</u> cale: 100     | % 📝 Shrink to fit Page <u>W</u> idth |
| Print Background (colors & images)                                                                                                  | Options                |                                      |
|                                                                                                    |                        | round (colors & images)              |
|                                                                                                    |                        |                                      |
|                                                                                                    |                        |                                      |
|                                                                                                    |                        |                                      |
|                                                                                                    |                        |                                      |

| USER MANUAL      |                                                                              |                 |          |
|------------------|------------------------------------------------------------------------------|-----------------|----------|
| Project          | One-D                                                                        |                 |          |
| Author           | Livinus                                                                      | Document Status |          |
|                  | Page 13 14/12/2017                                                           |                 |          |
| File Name        | User Manual-OneD-Umum-01- Setting<br>Printer dan Hasil Cetakan v.1.01 - Copy | Page            | 13 of 19 |
| Document Version | 1.01                                                                         | Printed         |          |

- 7. Klik "Margin & Header/Footer"
- 8. Ubah Margins Top/Bottom & Left/Right menjadi "0"
- 9. Pada "Headers & Footers" ubah Left, Center & Right menjadi "Blank" untuk keseluruhannya

| Margins & Heade   | er/Footer          |
|-------------------|--------------------|
| neters)           |                    |
| <u>T</u> op: 0    |                    |
|                   | <u>R</u> ight:     |
|                   | 0                  |
| ters              |                    |
|                   |                    |
| ▼blank            | ▼blank ▼           |
| ▼blank<br>Center: | ▼blank ▼<br>Right: |
|                   | Iop: 0             |

10. Klik Ok

#### 2.3. Setting Print Out Pada Browser Google Chrome

Untuk browser Chrome, langkah yang dilakukan dalam setting print out adalah sebagai berikut :

1. Klik index Customize and control google chrome

|    |            |            | 0 ×   |
|----|------------|------------|-------|
|    |            | ٠ (        | ર ☆ 🗄 |
|    |            |            |       |
| 2. | Pilih Sett | ting (Peng | atura |
|    |            |            |       |
|    |            |            |       |
|    |            |            |       |
|    |            |            |       |
|    |            |            |       |

| USER MANUAL      |                                         |                 |          |
|------------------|-----------------------------------------|-----------------|----------|
| Project          | One-D                                   |                 |          |
|                  | Livinus                                 |                 |          |
| Author           |                                         | Document Status |          |
|                  | Page 14 14/12/2017                      |                 |          |
| File Name        | User Manual-OneD-Umum-01- Setting       | Dege            | 14 of 10 |
| File Name        | Printer dan Hasil Cetakan v.1.01 - Copy | Fage            | 14 01 19 |
| Document Version | 1.01                                    | Printed         |          |

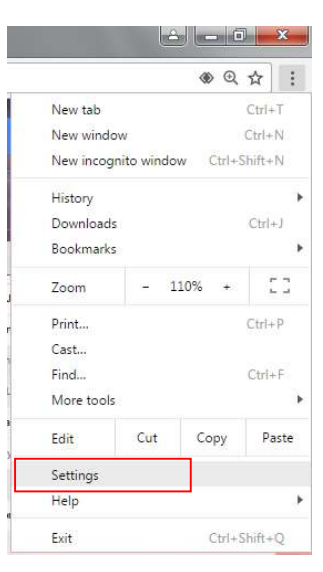

### 3. Klik show advanced settings

|                        | Chrome       | Settings Search settings                                                                                                    |
|------------------------|--------------|----------------------------------------------------------------------------------------------------|
| Extensions<br>Settings |              | Appearance       Get themes     Reset to default theme       Show Home button     Always show the bookmarks har                                                                 |
|                        | Adout        | Search<br>Set which search engine is used when searching from the <u>omnibox</u> .<br>Google <ul> <li>Manage search engines</li> </ul>                                          |
|                        |              | Person 1 (current)         ✓ Enable Guest browsing         ✓ Let anyone add a person to Chrome         Add nerson       Edit         Bemove       Import bookmarks and settions |
|                        |              | Default browser Make Google Chrome the default browser Google Chrome is not currently your default browser. Show advanced settings                                              |
| 4.                     | pilih privad | 2V                                                                                                    |

| USER MANUAL      |                                           |                                           |                 |          |
|------------------|-------------------------------------------|-------------------------------------------|-----------------|----------|
| Project          | One-D                                     |                                           |                 |          |
| Author           | Livinus                                   |                                           | Document Status |          |
| Additor          | Page 15                                   | 14/12/2017                                | Document Otatus |          |
| File Name        | User Manual-OneD-<br>Printer dan Hasil Ce | -Umum-01- Setting<br>etakan v.1.01 - Copy | Page            | 15 of 19 |
| Document Version | 1.01                                      |                                           | Printed         |          |

| Enternal                                                                                         | Search settings                                                                                                    |
|--------------------------------------------------------------------------------------------------|----------------------------------------------------------------------------------------------------|
| Extensi                                                                                          | ions Default browser                                                                                                    |
| Setting                                                                                          | JS Make Google Chrome the default browser                                                                                                    |
|                                                                                                  | Google Chrome is not currently your default browser.                                                                                                    |
| About                                                                                            | Driver                                                                                                    |
|                                                                                                  | Contract settings                                                                                                    |
|                                                                                                  | Google Chrome may use web services to improve your browsing experience. You may optionally disable these                                                                                                    |
|                                                                                                  | services. Learn more                                                                                                    |
|                                                                                                  | ✓ Use a web service to help resolve navigation errors                                                                                                    |
|                                                                                                  | 🕑 Use a prediction service to help complete searches and URLs typed in the address bar                                                                                                    |
|                                                                                                  | 🖌 Use a prediction service to load pages more quickly                                                                                                    |
|                                                                                                  | Automatically report details of possible security incidents to Google                                                                                                    |
|                                                                                                  | Protect you and your device from dangerous sites                                                                                                    |
|                                                                                                  | Use a web service to help resolve spelling errors                                                                                                    |
|                                                                                                  | ✔ Automatically send usage statistics and crash reports to Google                                                                                                    |
|                                                                                                  | Send a "Do Not Track" request with your browsing traffic                                                                                                    |
|                                                                                                  | Passwords and forms                                                                                                    |
|                                                                                                  | Table Autofilia fill an fill and such forma in a single alight Manager Autofill and and                                                                                                    |
| Setti<br>Deiau                                                                                   | ings<br>uit or wiser<br>The default browser is currently Google Chrome.                                                                                                    |
| Privac                                                                                           | <u>cy</u>                                                                                                    |
| 6                                                                                                | Content settings Clear browsing data                                                                                                    |
|                                                                                                  | Use a web service to help resolve navigation errors                                                                                                    |
|                                                                                                  |                                                                                                    |
| 8                                                                                                | Use a prediction service to help complete searches and URLs typed in the address bar                                                                                                    |
| 6                                                                                                | <ul> <li>Use a prediction service to help complete searches and URLs typed in the address bar</li> <li>Use a prediction service to load pages more quictly</li> </ul>                                                                                                    |
| 9<br>9<br>0                                                                                      | Use a prediction service to help complete searches and URLs typed in the address bar         Use a prediction service to load pages more quickly         Automatically report details of possible security incidents to Google                                                                                                    |
| <br> <br> <br> <br>                                                                              | Use a prediction service to help complete searches and URLs typed in the address bar         Use a prediction service to load pages more quickly         Automatically report details of possible security incidents to Google         Protect you and your device from dangerous sites                                                                                   |
| 9<br>9<br>0<br>9<br>1<br>1                                                                       | Use a prediction service to help complete searches and URLs typed in the address bar Use a prediction service to load pages more quictly Automatically report details of possible security incidents to Google Protect you and your device from dangerous sites Use a web service to helo resolve soelling errors Use a web service to helo resolve soelling errors       |
| 9<br>9<br>9<br>0<br>1<br>1<br>1<br>1<br>1<br>1<br>1<br>1<br>1<br>1<br>1<br>1<br>1<br>1<br>1<br>1 | <ul> <li>Use a prediction service to help complete searches and URLs typed in the address bar</li> <li>Use a prediction service to load pages more quickly</li> <li>Automatically report details of possible security incidents to Google</li> <li>Protect you and your device from dangerous sites</li> <li>Use a web service to help resolve spelling errors</li> </ul> |
| 6. Pilih                                                                                         | Use a prediction service to help complete searches and URLs typed in the address bar Use a prediction service to load pages more quickly Automatically report details of possible security incidents to Google Protect you and your device from dangerous sites Use a web service to help resolve spelling errors POp-ups                                                 |
| 6. Pilih                                                                                         | Use a prediction service to help complete searches and URLs typed in the address bar Use a prediction service to load pages more quickly Automatically report details of possible security incidents to Google Protect you and your device from dangerous sites Use a web service to help resolve spelling errors Pop-ups                                                 |
| 6. Pilih                                                                                         | Use a prediction service to help complete searches and URLs typed in the address bar Use a prediction service to load pages more quickly Automatically report details of possible security incidents to Google Protect you and your device from dangerous sites Use a web service to help resolve spelling errors Pop-ups                                                 |
| 6. Pilih                                                                                         | <ul> <li>Use a prediction service to help complete searches and URLs typed in the address bar</li> <li>Use a prediction service to load pages more quickly</li> <li>Automatically report details of possible security incidents to Google</li> <li>Protect you and your device from dangerous sites</li> <li>Use a web service to help resolve spelling errors</li> </ul> |
| 6. Pilih                                                                                         | Use a prediction service to help complete searches and URLs typed in the address bar Use a prediction service to load pages more quickly Automatically report details of possible security incidents to Google Protect you and your device from dangerous sites Use a web service to help resolve spelling errors Pop-ups                                                 |

| Proiect           | One-D                                                                          |                       |          |  |  |  |
|-------------------|--------------------------------------------------------------------------------|-----------------------|----------|--|--|--|
| Author            | Livinus                                                                        | Document Status       |          |  |  |  |
|                   | Page 16<br>User Manual-OneD-Umum-01- §                                         | 14/12/2017<br>Settina |          |  |  |  |
| -ile Name         | Printer dan Hasil Cetakan v.1.01                                               | - Copy Page           | 16 of 19 |  |  |  |
| Jocament version  | 1.01                                                                           | 1 million             |          |  |  |  |
| C                 | start attings                                                                  |                       |          |  |  |  |
|                   | intent settings                                                                |                       |          |  |  |  |
| 1010100           |                                                                                |                       |          |  |  |  |
|                   | Allow sites to run Flash                                                       |                       |          |  |  |  |
|                   | <ul> <li>Ask first before allowing sites to run Flash (recommended)</li> </ul> |                       |          |  |  |  |
|                   | Block sites from running Flash                                                 |                       |          |  |  |  |
|                   | ,<br>,                                                                         |                       |          |  |  |  |
|                   | Manage exceptions                                                              |                       |          |  |  |  |
| Pr                |                                                                                |                       |          |  |  |  |
| FU                | p-ups                                                                          |                       |          |  |  |  |
|                   | Allow all sites to show pop-up:                                                | S                     |          |  |  |  |
|                   | Do not allow any site to show                                                  | pop-ups (recommended) |          |  |  |  |
|                   | Manager                                                                        |                       |          |  |  |  |
|                   | Manage exceptions                                                              |                       |          |  |  |  |
| Lc                | cation                                                                         |                       |          |  |  |  |
|                   | Allow all sites to track your physical location                                |                       |          |  |  |  |
|                   | Allow all sites to track your physical location                                |                       |          |  |  |  |
|                   | Ask when a site tries to track your physical location (recommended)            |                       |          |  |  |  |
|                   | Do not allow any site to track your physical location                          |                       |          |  |  |  |
|                   |                                                                                |                       |          |  |  |  |
| Manage exceptions |                                                                                |                       |          |  |  |  |
|                   |                                                                                |                       |          |  |  |  |
|                   |                                                                                |                       |          |  |  |  |
| 7. klik           | tombol Manage Exceptions                                                       |                       |          |  |  |  |
|                   | in settings                                                                    |                       |          |  |  |  |
| Pop-1             | IDS                                                                            |                       |          |  |  |  |
|                   | Allow an sites to show pop-ups     Do not allow any tite to show pop-ups       |                       |          |  |  |  |
|                   | Manage exceptions                                                              |                       |          |  |  |  |
| Loca              | lion                                                                           |                       |          |  |  |  |
| 1                 | Allow all sites to track your physical location                                |                       |          |  |  |  |
|                   | Ask when a site tries to track your physical location (recommended)            |                       |          |  |  |  |
| 1                 | Do not allow any site to track your physical location                          |                       |          |  |  |  |
| Non-              | Manage exceptions                                                              |                       |          |  |  |  |
| Notif             | ications                                                                       |                       |          |  |  |  |
|                   | Allow all riter to show patifications                                          |                       |          |  |  |  |

| USER MANUAL      |                                              |                                        |                 |          |
|------------------|----------------------------------------------|----------------------------------------|-----------------|----------|
| Project          | One-D                                        |                                        |                 |          |
|                  | Livinus                                      |                                        |                 |          |
| Author           |                                              |                                        | Document Status |          |
|                  | Page 17                                      | 14/12/2017                             |                 |          |
| File Name        | User Manual-OneD-L<br>Printer dan Hasil Ceta | Imum-01- Setting<br>akan v.1.01 - Copy | Page            | 17 of 19 |
| Document Version | 1.01                                         |                                        | Printed         |          |

- 9. Pada behavior pilih 'Allow'
- 10. Klik done untuk menyimpan data

| Hostname pattern                           | Behavior |  |
|--------------------------------------------|----------|--|
| https://www.permatae-business.com/443      | Allow    |  |
| https://myjobstreet-id.jobstreet.co.id:443 | Allow    |  |
| samudra.motopod.id                         | Allow    |  |
| samudra.mstoppod.id                        | Allow    |  |
|                                            |          |  |

- 11. Untuk pengaturan font (gaya tulisan dan ukuran) yang digunakan untuk mencetak hasil transaksi yang diinginkan. Pengaturan font dapat diatur pada settings.
- 12. Pilih web content pada menu Setting

| Chrome     | Settings                          |                          |            |                                             | Search settings |
|------------|-----------------------------------|--------------------------|------------|---------------------------------------------|-----------------|
| Extensions | <ul> <li>Automatically</li> </ul> | send usage statistics    | and cras   | h reports to Google                         |                 |
| Settings   | Send a "Do N                      | lot Track" request with  | ı your br  | owsing traffic                              |                 |
|            | Passwords and fo                  | rms                      |            |                                             |                 |
| About      | 🖌 Enable Autofi                   | II to fill out web forms | s in a sin | gle click. Manage Autofill settings         |                 |
|            | <ul> <li>Offer to save</li> </ul> | your web passwords.      | Manage     | passwords                                   |                 |
|            | Web content                       | 1                        |            |                                             |                 |
|            | Font size:                        | Medium                   | •          | Customize fonts                             |                 |
|            | Page zoom:                        | 100%                     | •          |                                             |                 |
|            | Network                           |                          |            |                                             |                 |
|            | Google Chrome is                  | s using your compute     | r's syster | n proxy settings to connect to the network. |                 |
|            | Change proxy s                    | ettings                  |            |                                             |                 |
|            | Languages                         |                          |            |                                             |                 |
|            |                                   | omo handlos and disn'    | lays lang  | uages, Learn more                           |                 |
|            | Change how Chro                   | one nanales and disp     | ,          | 5                                           |                 |

13. Klik tombol Customize fonts

| USER MANUAL      |                                           |                                         |                 |          |
|------------------|-------------------------------------------|-----------------------------------------|-----------------|----------|
| Project          | One-D                                     |                                         |                 |          |
| · · ·            | Livinus                                   |                                         |                 |          |
| Author           |                                           |                                         | Document Status |          |
|                  | Page 18                                   | 14/12/2017                              |                 |          |
| File Name        | User Manual-OneD-<br>Printer dan Hasil Ce | Umum-01- Setting<br>takan v.1.01 - Copy | Page            | 18 of 19 |
| Document Version | 1.01                                      |                                         | Printed         |          |

| EXCENSIONS | Passwords and forms   |                                      |                       |                 |  |
|------------|-----------------------|--------------------------------------|-----------------------|-----------------|--|
| 2 10 10 m  |                       |                                      |                       |                 |  |
| Settings   | 🖌 Enable Autofill to  | fill out web forms in a single click | k. Manage Autofill si | ettings         |  |
|            | I Offer to save you   | r web passwords. Manage passwo       | ords                  |                 |  |
| About      |                       |                                      |                       |                 |  |
|            | Web content           |                                      |                       |                 |  |
|            | Font size:            | Custom                               | •                     | Customize fonts |  |
|            | Page zoom:            | 100%                                 | •                     |                 |  |
|            | Network               |                                      |                       |                 |  |
|            | Google Chrome is usin | g your computer's system proxy s     | settings to connect t | to the network. |  |
|            | Change proxy settin   | ngs                                  |                       |                 |  |
|            |                       |                                      |                       |                 |  |
|            |                       |                                      |                       |                 |  |
|            | Languages             |                                      |                       |                 |  |

# 14. Pilih ukuran dan gaya font yang diinginkan

| stics        | Fonts                         |                                                              | ×  |
|--------------|-------------------------------|--------------------------------------------------------------|----|
| with         | Standard font                 | 16: Lorem ipsum dolor sit amet,                              |    |
| orms<br>rds. | Tiny Huge                     | consectetur adipiscing elit.                                 | I  |
|              | Serif font<br>Times New Roman | 16: Lorem ipsum dolor sit amet, consectetur adipiscing elit. | l  |
| outer        | Sans-serif font<br>Arial      | 16: Lorem ipsum dolor sit amet, consectetur adipiscing elit. |    |
| displ        | Fixed-width font              | Lorem ipsum dolor sit amet,<br>consectetur adipiscing elit.  | •  |
| en't         | Done                          | Advanced font settings (requires extensio                    | n) |
| 15. Klik     | Done                          |                                                              |    |

| USER MANUAL      |                                                |                                      |                 |          |
|------------------|------------------------------------------------|--------------------------------------|-----------------|----------|
| Project          | One-D                                          |                                      |                 |          |
| Author           | Livinus<br>Page 19                             | 14/12/2017                           | Document Status |          |
| File Name        | User Manual-OneD-Ur<br>Printer dan Hasil Cetal | num-01- Setting<br>kan v.1.01 - Copy | Page            | 19 of 19 |
| Document Version | 1.01                                           |                                      | Printed         |          |

# 3. SETTING FONT DI PRINTER DOT MATRIX (LX-310)

Untuk melakukan setting Font pada Fisik Printer Dot Matrix (LX-310) dapat dilakukan dengan cara sebagai berikut:

1. Tekan tombol Pause sampai terdengar bunyi "Bip" dan lampu Pause berkedip

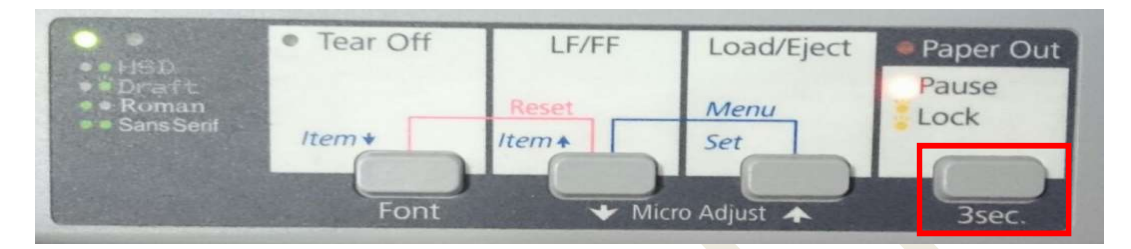

2. Tekan tombol "Font" sampai lampu hijau yang menyala hanya di sebelah kiri (Roman)

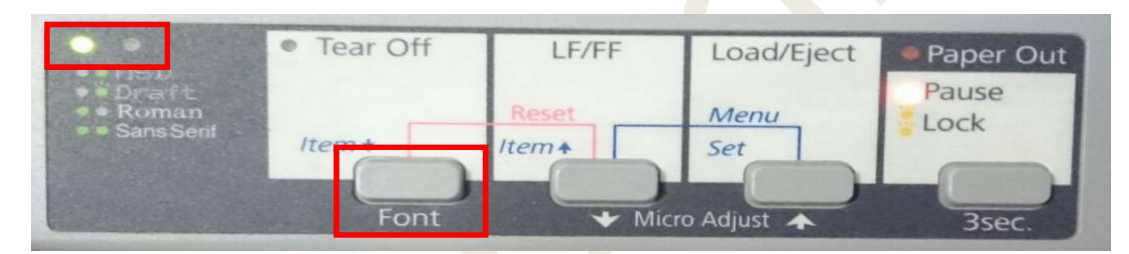

3. Untuk menyimpan Settingan Font, tekan tombol Pause kembali sampai lampu pause (Orange) Padam